## HOW TO - SALES AND LABOR SCORECARD

1. Log into <u>www.virtualmanagerlog.com</u>

| 6-0        |                         |
|------------|-------------------------|
| 6-3<br>6-3 | Welcome to COMMLOG Virt |
| Canada     | User Name               |
|            | YourUserName            |
|            | Password                |
| 6-3        | •••••                   |
| C-13       |                         |
| e-a        | Log In                  |

2. Scroll to the bottom of the page and click Store Administration

Home • Store Administration • Change Store

© Copyright 2010 Catalyst LLC | All Rights Reserved

3. Click Sales / Labor Item Maintenance

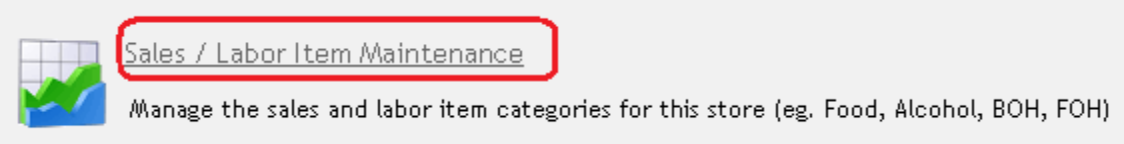

4. To add a new Sales item, click Add NEW Sales Item.. NOTE: Complete all sales items prior to entering labor items.

|                                        | Туре  | <u>Name</u> |  |
|----------------------------------------|-------|-------------|--|
| View Edit                              | Labor | вон         |  |
| <u>View</u> <u>Edit</u>                | Labor | FOH         |  |
| <u>View</u> <u>Edit</u>                | Labor | Misc        |  |
| <u>View</u> <u>Edit</u>                | Sales | Comps       |  |
| <u>View</u> <u>Edit</u>                | Sales | Alcohol     |  |
| <u>View</u> <u>Edit</u>                | Sales | Beer        |  |
| <u>View</u> <u>Edit</u>                | Sales | Promotional |  |
| Add NEW Sales Item. Add NEW Labor Item |       |             |  |

Sales / Labor Items

5. For New Sales Item, enter the Name of that Sales item. Enter the Sequence (the order that it will appear on the Sales section). Choose Operation to identify whether this item is automatically added or subtracted to total sales. Click Accept when finished.

| New Sales Item     |  |
|--------------------|--|
| Name<br>Food Sales |  |
| Sequence           |  |
| Operation          |  |
| Add                |  |
| AcceptCancel       |  |

6. To add a new Labor item, click Add NEW Labor Item..

Enter the Name of that Labor item. Enter the Sequence (the order that it will appear on the Labor section). Choose Operation to identify whether this item is automatically added or subtracted to total labor. Choose which Sales item(s) this labor item is divided into. Click Accept when finished.

| New Labor Item                    |
|-----------------------------------|
| Name                              |
| BOH LABOR                         |
| Sequence<br>2                     |
| Operation                         |
| Add                               |
| = Sales Items Included in % =<br> |
| Promotional                       |
| ✓ Beer                            |
| 🗹 Alcohol                         |
| 🗖 Food                            |
| 🗖 Non-Food                        |
| Comps                             |
|                                   |
| AcceptCancel                      |

7. To edit a current Sales or Labor item, click Edit Make your changes, click Accept when finished